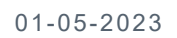

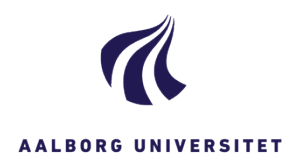

| TILFØJ SKIFT KNAPPEN |                                                                                                    |                                                                                                    |
|----------------------|----------------------------------------------------------------------------------------------------|----------------------------------------------------------------------------------------------------|
| FASE                 | FORKLARING                                                                                                    | NAVIGATION                                                                                                    |
|                      | Du kan nu få vist Skift knappen i øverste<br>funktionslinje og derved få mulighed for at<br>skifte kategori, sagsgruppe eller primær<br>part.<br>Du skal derved ikke til at oprette en ny<br>sag, hvis en sag er blevet oprettet forkert.                                                                                                    |                                                                                                    |
| Tilføj knap          | For at få muligheden til at skifte, skal du<br>have knappen vist.<br><b>Du skal stå på en sag i WZ.</b><br>Derefter trykker du på pilen ud for ikonet<br>Hjælp med spørgsmålstegnet i øverste<br>højre side. Pilen hedder Konfigurer bånd.                                                                                                    | B<br>Hjælp<br>Konfigurer bånd                                                                                                    |
| Vælg knappen         | Nu åbner billedet, hvor du kan konfigurere<br>båndet.<br>Du skal sætte et flueben ud for Skift.<br>Klik derefter Gem.                                                                                                    | Konfigurer bånd ? X<br>Vedy verligt de knapper, du ensker at se på båndet<br>P © 49<br>P © constat<br>© Oven<br>Dotument © 0<br>P © bånnider<br>© opdeter<br>© opdeter<br>© |
| Visning af knap      | Du får nu vist knappen i den øverste<br>funktionslinje.                                                                                                    | ि<br>Skift                                                                                                    |
| Valgmuligheder       | Du har nu muligheden for at skifte:<br>Kategori (sagskategori)<br>Sagsgruppe<br>Primær Part                                                                                                    | Kategori<br>Sagsgruppe<br>Primær part                                                                                                    |
|                      | <ul> <li>Sagskategori kan bruges, hvis du f.eks.<br/>har oprettet en Emnesag, men det skal<br/>være en Personalesag, Studentersag mm.</li> <li>Sagsgruppe kan bruges, hvis du f.eks.<br/>har oprettet en sag i sagsgruppe 601, men<br/>som skal være 221. Men her skal du<br/>være opmærksom på, at sagen får helt<br/>nyt sagsnummer, når sagsgruppen<br/>ændres.</li> <li>Primær part kan bruges, hvis du f.eks.<br/>har sat en forkert person på som Primær<br/>part ved Personalesager, Studentersager,<br/>Forskningsansøgninger.</li> </ul> |                                                                                                    |